/ Calidad y productividad

# Control de calidad: un paso indispensable en el proceso de traducción

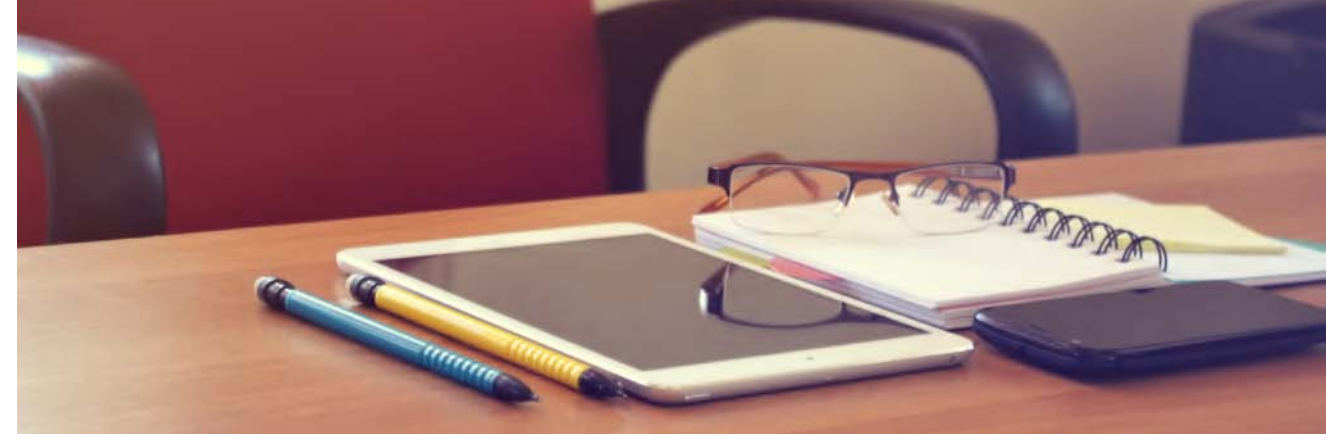

A la hora de entregar una traducción, todo profesional responsable revisa cientos de veces en busca de posibles errores, ya sean gramaticales, ortográficos o de cualquier otro tipo. Si bien un traductor profesional está capacitado para encontrarlos, existen herramientas que nos permiten automatizar ciertas cuestiones que, muchas veces, son imperceptibles al ojo humano. En esta nota, vamos a repasar las herramientas de control de calidad, o QA, más usadas en el mercado, que nos permiten perfeccionar nuestras traducciones y lograr productividad.

| Por la Traductora Pública Lorena Roqué, Consejera a cargo de la Comisión de Recursos Tecnológicos

Para comenzar, debo aclarar que los programas de traducción asistida por computadora —las famosas herramientas TAC o TAO, o *CAT Tools*— incluyen un sistema de verificación que permite realizar un control exhaustivo de los archivos. Podemos mencionar QA Checker de SDL Studio, Quality Assurance de memoQ y Transcheck de Wordfast.

| P - P Editor                                     | Puntuación                                                                                                    |                                                                                                    |   |
|--------------------------------------------------|----------------------------------------------------------------------------------------------------|----------------------------------------------------------------------------------------------------|---|
| <ul> <li>AutoSuggest</li> </ul>                  | Puntuación final                                                                                                    |                                                                                                    |   |
| P - B Tipos de archivo                           | Comprobar que los segmentos de origen y destino finalizan con la misma puntuación                                                                                                    | Avise                                                                                                    |   |
| -      Procesadores del contenido I              | Comprobar si hay puntuación española (52/1 y 7)                                                                                                    | Avise                                                                                                    | ÷ |
| <ul> <li>Q Verificación</li> </ul>               | Parmeretur el bas amarica na intendensidor unter de                                                                                                    | 4.112                                                                                                    |   |
| <ul> <li>QA Checker 3.0</li> </ul>               | Comprobar si hay espados no interdonados ames de                                                                                                    | AVIID                                                                                                    |   |
| Venticación de segmen                            | att.                                                                                                    |                                                                                                    |   |
| Segmentos que excluir                            | Comprobatión de complimiento de las veglas transesas (los espacios son interior                                                                                                    | nation                                                                                                    |   |
| Inconsistencias                                  | Puntos y especios adicionales                                                                                                    |                                                                                                    |   |
| Nimaros                                          | Comprobar si hay varios espacios                                                                                                    | Nota                                                                                                    | - |
| Lista de palabras                                | [9] Comprobar si hay varios puntos                                                                                                    | Nota                                                                                                    | + |
| Expresiones regulares                            | 📰 Ignorar puntus suspensivos ()                                                                                                    |                                                                                                    |   |
| Comprobación de mar                              | Comombar si hav un espacio adicional al final del segmento de destino                                                                                                    | Avino                                                                                                    |   |
| Verificación de longitu                          | Comprober el uso de merúscules                                                                                                    |                                                                                                    |   |
| Perfies de QA Checker                            | Comprobación de uso de mayúsculas en las letras iniciales                                                                                                    | Aviso:                                                                                                    |   |
| <ul> <li>Werificador de terminolo</li> </ul>     | Tomasibar la masistencia del una de masistencia debai                                                                                                    | him                                                                                                    |   |
| Combinaciones de idiomas                         | Comparison of the second second | Tunney.                                                                                                    |   |
| · I Secuencia de tareas predeter                 | Comerchar parintesis                                                                                                    | Auton                                                                                                    |   |
| <ul> <li>ADVALUES AD-STUDIES CONTRACT</li> </ul> |                                                                                                    | Teacher Contraction of the Contraction of the Contr |   |

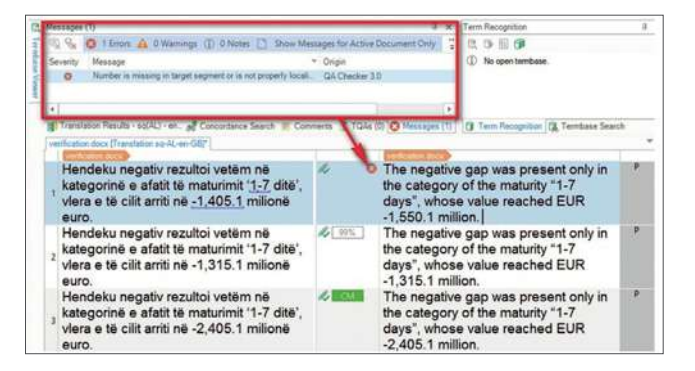

Por ejemplo, QA Checker de SDL Trados Studio incluye herramientas de verificación que comprueban si el texto traducido presenta errores e incoherencias. Se pueden establecer las opciones de comprobación respecto de la puntuación, el vocabulario, los números, las expresiones regulares, etcétera. Además, se puede asignar un grado de error, aviso o nota para marcar la importancia del error en sí. Esta comprobación se realiza a medida que el traductor se desplaza por los segmentos, donde se muestran los símbolos correspondientes a los errores y estos se dejan registrados en la bandeja de mensajes.

Por su lado, Quality Assurance de memoQ permite verificar los términos, el formato y la longitud de los segmentos. Comprueba la coherencia de segmentos enteros y la coherencia con coincidencias de memoria de traducción. También, si los números en el documento fuente coinciden en el de destino y si se utilizan las comillas y los signos de puntuación correctos en el segmento de destino. Además, verifica si hay espacios de más y si las letras mayúsculas se usan apropiadamente. Asimismo, utiliza expresiones regulares para hallar problemas que no se encuentran en las categorías anteriores. Es decir, este conjunto de opciones de control de calidad le dice a memoQ qué verificar y cómo hacerlo.

| 10 the second second second |                       | numbers     | Punctuation     | spaces, capit     | se, characters  | inine tags     | Length     | negex    | Sevent)    |
|-----------------------------|-----------------------|-------------|-----------------|-------------------|-----------------|----------------|------------|----------|------------|
| wintespace and              | capitalization        | acens       |                 |                   |                 |                |            |          |            |
| M Yam for dou               | ble whitespace cr     | aracters    |                 |                   |                 |                |            |          |            |
| Detect extra                | spaces at the end     | of segmer   | 15              |                   |                 |                |            |          |            |
| Verify that init            | ial capitalization is | the same    | in source and   | d target          |                 |                |            |          |            |
| Forbidden charac            | ters                  |             |                 |                   |                 |                |            |          |            |
| Wam f one o                 | of the following cha  | aracters ac | pear in the ta  | roet text         |                 |                |            |          |            |
|                             |                       |             |                 |                   |                 |                |            |          |            |
|                             |                       |             |                 |                   |                 |                |            |          |            |
| U+                          |                       | A           | id              |                   |                 |                |            |          |            |
| Spelling and gran           | mar warrings          |             |                 |                   |                 |                |            |          |            |
| Generate war                | nings for spelling a  | errors      |                 |                   |                 |                |            |          |            |
| Generate war                | ninos for grammar     | errors      |                 |                   |                 |                |            |          |            |
|                             |                       | 10000       |                 |                   |                 |                |            |          |            |
| Tags as spaces              |                       |             |                 |                   |                 |                |            |          |            |
| You can define a            | which tags represe    | int spaces  | in your docur   | ments. Simply typ | e the names of  | the tags in 19 | he box bei | ow. Sepa | srate then |
| with spaces. The            | rse tags wa cours     | as spaces   | in all of the r | elevant checks.   | Example: br ing | 1              |            |          |            |
|                             | aga as spaces         |             |                 |                   |                 |                |            |          |            |
| Treat these t               |                       |             |                 |                   |                 |                |            |          |            |
| Treat these t               |                       |             |                 |                   |                 |                |            |          |            |
| Treat these to Tags         |                       |             |                 |                   |                 |                |            |          |            |

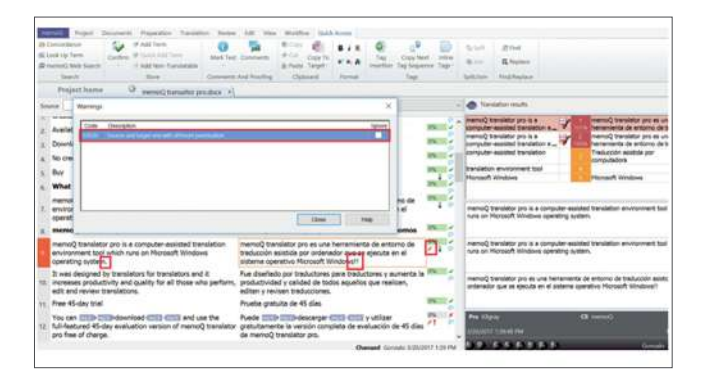

Por último, pero no por eso menos importante, nos encontramos con Transcheck de Wordfast. La función Transcheck de Wordfast Pro 5 verifica posibles errores de ortografía, gramática, puntuación, números, coherencia terminológica, etcétera, y advierte sobre ellos a medida que se escribe. La señal de advertencia se muestra en la columna **Estado** cuando hay segmentos con errores.

| loans                                                                                                    | Configure the Transch                                                                                                    | heck settings for your project                                                                                                    |                                                                                                    |
|----------------------------------------------------------------------------------------------------|----------------------------------------------------------------------------------------------------|----------------------------------------------------------------------------------------------------|----------------------------------------------------------------------------------------------------|
| Layout                                                                                                    | •••                                                                                                    |                                                                                                    |                                                                                                    |
| Segment                                                                                                    | Transcheds.                                                                                                    |                                                                                                    |                                                                                                    |
| Shortouts                                                                                                    | In order for the Scaling Charle to a                                                                                                    | and unumeral to enable stretcharding in th                                                                                                    | na Small-harbar sartisis under the                                                                                                    |
| Warnings                                                                                                    | General Preferences.                                                                                                    | note you must be analysis appearance of its                                                                                                    | a opposition proton a dat the                                                                                                    |
| Taga                                                                                                    | Theremark company while the                                                                                                    | station                                                                                                    |                                                                                                    |
| Auto Procession                                                                                                    | Construction and the second                                                                                                    |                                                                                                    |                                                                                                    |
| Auto-Suggesting                                                                                                    | 1-1 search ranges via                                                                                                    |                                                                                                    |                                                                                                    |
|                                                                                                    | Blackfitt Check                                                                                                    |                                                                                                    |                                                                                                    |
| absocration                                                                                                    | Capitalization Check                                                                                                    |                                                                                                    |                                                                                                    |
| Machine Translation                                                                                                    | TT AT Page Member                                                                                                    |                                                                                                    |                                                                                                    |
|                                                                                                    | T First Wird Case Difference Ch                                                                                                    | er).                                                                                                    |                                                                                                    |
| New Project Preferences                                                                                                    | Target Capitalization Mismatch                                                                                                    | Check                                                                                                    |                                                                                                    |
| Replacement                                                                                                    | Source Capitalization Mismatch                                                                                                    | h Check                                                                                                    |                                                                                                    |
| Translation Memory                                                                                                    | Skip exact matches                                                                                                    |                                                                                                    |                                                                                                    |
| Terminology                                                                                                    | Skip context matches                                                                                                    |                                                                                                    |                                                                                                    |
| Penalties                                                                                                    |                                                                                                    |                                                                                                    |                                                                                                    |
| Transcheck                                                                                                    | C Edied Contest Match Check                                                                                                    |                                                                                                    |                                                                                                    |
| Segmentation                                                                                                    | Edited Exact Match Check                                                                                                    |                                                                                                    |                                                                                                    |
| Filters                                                                                                    | Edited Bource Check                                                                                                    |                                                                                                    |                                                                                                    |
|                                                                                                    | Empty Target Check                                                                                                    |                                                                                                    |                                                                                                    |
|                                                                                                    |                                                                                                    |                                                                                                    | OK Cane                                                                                                    |
|                                                                                                    |                                                                                                    |                                                                                                    |                                                                                                    |
| And Anna and Anna ann | Revealed Functional Processor     Revealed Function     Revealed Function     Revealed Function     Revealed Function     Revealed Function     Revealed Function     Revealed Function     Revealed     Revealed Function     Revealed     Revealed    | тип. () 2 2 ж м ме ими<br>Вилике Ликие<br>в создание перговентарии собране при<br>иминист Паций Сагаран пера, ческоенистек<br>Поликиемы в безготектике бланкое перано                                                                                                    | Oprovinue<br>Oprovinue<br>st citur conseilan<br>out a toma                                                                                                    |
| Annual Sector Sector Se | Registry Description     Registry     Registry     R | пол. (21 20 20 20 рок)<br>Колана Римар<br>и с абадание притинитариото собрабние при<br>ненном Такдитарители брадная пора-<br>самитарания и благаторатиче брадная пора-<br>ная саторатично соста законоблитичения<br>в стрателичих Осота законоблитичения                                                                                                    | Opstantoure<br>copstantoure<br>ar citair citairoas<br>anal, a taxee<br>ar breate                                                                                                    |
| The second second secon | Construction of the second second secon | <ul> <li>В восудент составления с полнатили на полнатили на полн<br/>на полнатили на полнатили на полнатили на полнатили на полнатили на полнатили на полнатили на полнатили на полнатили на полнатили на полнатили на полнатили на полнатили на полнатили на полнатили на полнатили на полнатили на полнатили</li></ul> | Conservative     Conservative     C      |
| Construction of the second second secon      | Construction of the second second secon | ник. • • • • • • • • • • • • • • • • • • •                                                                                                    | Organization     Organization     Organization     Organization     Organization     Organization     Organization     Organization     Organization     Organization     Organization                                                                                                    |
| The second second secon | An and a second second se | тока <u>В 10 (10 (10 (10 (10 (10 (10 (10 (10 (10 </u>                                                                                                    | Official and a second second sec      |
| Provide and the second second se      | Barrier Barrier B |                                                                                                    | Operation         Date         Date           Operation         0         0         0           Operation         0         0         0           Operation         0         0         0           Operation         0         0         0           Operation         0         0         0           Operation         0         0         0           Operation         0         0         0           Operation         0         0         0           Operation         0         0         0           Operation         0         0         0                                                                                                    |
| The second second secon | Control of the second of the second of  | Inter <u>UNE DE LA COMPACTIONE DE LA COMPACTIONE DE LA COMPACTIONE DE LA COMPACTIONE DE LA COMPACTIONE DE LA COMPACTIONE DE LA COMPACTIÓN DE LA COMPACTIÓN DE LA </u>   | Correctionary and a second second sec |
| The second second secon | A manual sector of the strange of the strange  | the second second               | Operational and a second and a second and a  |

Si no estamos del todo conformes con el funcionamiento de las herramientas de verificación incorporadas en nuestros programas de traducción asistida, siempre podemos recurrir a herramientas externas que nos ayudan con esta titánica tarea de revisión y a ganar productividad. Entre las más usadas podemos mencionar las siguientes:

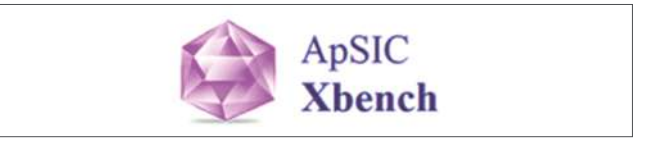

#### (https://www.xbench.net/)

Xbench es un programa de pago en su versión 3.0; sin embargo, la versión 2.9 sigue siendo gratuita. Permite organizar y buscar terminología, y realizar varias comprobaciones de control de calidad para mejorar Control de calidad: un paso indispensable en el proceso de traducción

las traducciones. Las funciones de búsqueda permiten usar archivos con formatos bilingües de las principales herramientas TAC. De esta forma, podemos encontrar segmentos no traducidos, segmentos con el mismo texto de origen y texto de destino diferente, segmentos con el mismo texto de destino y texto de origen diferente, segmentos cuyo texto de destino coincida con el texto de origen (potencialmente texto no traducido), etiquetas que no coinciden, desajustes de números, dobles espacios en blanco, palabras repetidas, desajustes de terminología a partir de una lista de términos clave, entre otros.

### Cómo funciona

Usar esta herramienta es muy fácil. Abrimos el programa, vamos a **Project** > **New** y creamos un proyecto. En la pantalla que se abre, hacemos clic en **Add**. Simplemente, debemos marcar el tipo de archivo bilingüe por corregir o los archivos de glosario y memoria de traducción con los cuales vamos a comparar terminología, y hacemos clic en **Next**.

| Ves Satings            | Add Hars to Project                                                       |                                                              |          |
|------------------------|---------------------------------------------------------------------------|--------------------------------------------------------------|----------|
|                        |                                                                           |                                                              |          |
| Glossey List           | File Type                                                                 |                                                              | tiert.   |
| Priority C Type        | C. Tababababat Tao File                                                   | C BUTUTO THE DOCUMENT                                        | Tranhant |
| T SCHLERINGER POLYS    | C N ST Sta                                                                | C End Thillower That Ending                                  | -        |
|                        | C Thromas                                                                 | C But Thillows That Franked Finites                          | Cancel   |
|                        | C TEXMADTIC GOMMAN                                                        | C EM TMODes TMI Excepted Memory                              | Help     |
|                        | C Trading Excepted Memory                                                 | C Worlfest Mamory                                            |          |
|                        | C Tradius Excended MultiTerry 5 Closes                                    | ev C Worlded Glosserv                                        |          |
|                        | C Trados MultTerm MA Glossaw                                              | C Worldert Pro Toba.                                         |          |
|                        | C Trados TagEditor File                                                   | C Dein Vu Xidiom File                                        |          |
|                        | C Trados Word File                                                        | C Deia VuX/dom Memory                                        |          |
|                        | <ul> <li>Trados Studio File</li> </ul>                                    | C Logoport FITF File                                         |          |
| 6dd. Etteretes, Errore | C SDLXFile                                                                | (* Morbiot Glossity                                          |          |
|                        | C SDEXMemory                                                              | C Mac OSX Glossey                                            |          |
|                        | C STAR Trensit 26/AV Deectory Tree                                        | C Remote Abench Server                                       |          |
|                        | C POFile                                                                  | and the second second second                                 |          |
|                        |                                                                           |                                                              |          |
|                        |                                                                           |                                                              |          |
| 6dd. Breeter, Breese   | C SOLXFile<br>C SOLXMemory<br>C STAR Treas 28/M Dectory Tree<br>C PO File | Monocol Glossey     Mee OS X Gossey     Pamole Xbench Server |          |

Luego, en la siguiente pantalla, agregamos los archivos por corregir o los archivos con terminología y definimos la función de cada uno de estos: **Ongoing Translation** para los archivos bilingües y **Key Terms** para los glosarios. Confirmamos con **OK**. De esta manera, quedan cargados los archivos con los que trabajaremos en el proyecto.

| Folder Name Path Cancel<br>purses.bl C(Users/Usuario/Desktop.<br>I Xbench.sdbkliff C:\Users/Usuario/De Help |
|----------------------------------------------------------------------------------------------------|
| urses.bl C(Users(Usuario)/Desktop<br>I Xbench.sdbditt C(Users(Usuario)/De Help                              |
|                                                                                                    |
| <u> </u>                                                                                                    |
| y. + - Qngoing Translation                                                                                  |
|                                                                                                    |

Luego aparece una ventana en donde podemos hacer el control de calidad (solapa **QA**) y marcar las comprobaciones que deseamos. Pueden ser básicas, de contenido, listas de comprobaciones y hasta ortografía en las versiones de pago o si incorporamos un complemento.

| roject View Internet Tools                                                                                      | Help                      | ded at edated at a   | latet et d     |                           |
|----------------------------------------------------------------------------------------------------|---------------------------|----------------------|----------------|---------------------------|
|                                                                                                    |                           |                      | 9999           |                           |
| voject Internet CA Instructio                                                                                   | ns į                      |                      |                |                           |
| Basic List of Ch                                                                                                | ecks<br>/ismatch          | Options              | Filter Issues  | Sheck Ongoing Translation |
| Checklists     Vium     Num                                                                                     | eric Mismatch<br>le Blank | Exclude ICE Segments | C Show Marin   | Pun Proatt Charatists     |
| ✓ Repetition                                                                                                    | sted Word                 | I gaore Tags         | These Ad Marks | Die Die eine die eine     |
| L'internet in the second second second second second second second second second second second second second se | Book Hardshiller of       |                      |                | Line Little Checking      |

Finalmente, presionamos **Check Ongoing Translation** y en la ventana inferior aparecerán los resultados de la corrección. A la izquierda, vemos el detalle del tipo de error y en qué archivo aparece. A la derecha, los segmentos de origen y de destino para ver dicho error.

| California als porte chefra all                 |     |                    |                                                |               |                                                                                                    | Line .                                                                                                    |
|-------------------------------------------------|-----|--------------------|------------------------------------------------|---------------|----------------------------------------------------------------------------------------------------|----------------------------------------------------------------------------------------------------|
| sherd has Tarts Mashadrin                       |     | INVERTINGED        |                                                |               |                                                                                                    | NW TRADITS                                                                                                    |
| Annual photo Temperated                         | -   |                    |                                                |               |                                                                                                    |                                                                                                    |
| And Advertised Temportal                        | -   | _                  | Clauk Degring Transmisson<br>Export DA Resetts | 014           |                                                                                                    |                                                                                                    |
| And Michael A                                   | -   | The Assessed       | that (cymni),                                  |               | And an in the Party of the Party of the Part | The summary party stars to be a stress of the stars of the stars.                                                                                                    |
| get same as Tourse                              | - 2 |                    | And Department (see ).                         | in the second |                                                                                                    |                                                                                                    |
| get sime as Silveryal 1                         |     |                    | Materonythia                                   | 191.40        |                                                                                                    | New York Control of Control of Co |
| get same as Townel                              |     | Damporate          | Mark-M Innin                                   |               |                                                                                                    | held have the cliter to a series                                                                                                    |
| Stern-steries                                   | -   | BUTTESH COL        | diameters.                                     |               | 1. A. A. A. A. A. A. A. A. A. A. A. A. A.                                                                                                    | RITERATION .                                                                                                    |
| Common a destrict of                            | 10  | Therein you have " |                                                |               |                                                                                                    | Digneties Deel .                                                                                                    |
| ngað nýmer að Teneria<br>7 -formar ú beref (t.) | 14  | Division Cars      | Cherge Cell.                                   |               |                                                                                                    | Signifies Date                                                                                                    |

Para corregirlos, nos paramos sobre el segmento que deseamos corregir, hacemos clic con el botón derecho del *mouse* y luego presionamos **Edit Source**. Xbench nos lleva a la interfaz del programa de traducción asistida, donde podemos realizar nuestra corrección.

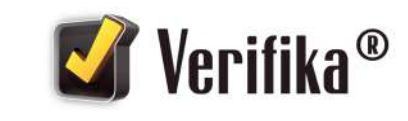

## (http://e-verifika.com/)

Verifika es una herramienta de *software* que ayuda a localizar y resolver errores formales en archivos bilingües y memorias de traducción. Encuentra errores de formato, coherencia, terminología, gramática y ortografía en el idioma de destino. Todos estos se incluyen en un informe desde donde se los puede corregir. Permite editar los segmentos directamente en la herramienta sin tener que volver a la herramienta TAC, usa la opción de **Buscar/Reemplazar** para buscar términos o frases en los archivos bilingües y administrar rápidamente los trabajos subdivididos en cientos de archivos sin necesidad de volver a los archivos originales.

#### Cómo funciona

Agregamos los archivos bilingües que deseamos verificar con los botones **Agregar archivos** y **Agregar carpeta** en la ventana principal. El perfil predeterminado de Verifika ya contiene las comprobaciones seleccionadas con mayor frecuencia; sin embargo, las podemos adecuar conforme a nuestras preferencias. Para realizar una verificación, hacemos clic en el botón **Verificar**.

|                |                   |                  | Verifika - Unsav      | ed project            |          |        | 0 8 1           |
|----------------|-------------------|------------------|-----------------------|-----------------------|----------|--------|-----------------|
| Projecta - III | Profiles - 🔘 Help | , -              |                       |                       |          | 0      | Search 🚮 Dank 🕻 |
| Files          | Protection        | Common           | Consistency           | Terminology           | Spetting | Custom |                 |
| Add files      | Add folder        | on columber, 327 | arraise all falss   🗊 |                       | G        |        |                 |
|                |                   | File norr        | ie:                   |                       |          | Source | Target          |
|                |                   |                  | 1 Add the b           | lingual files to be c | hecked   |        |                 |

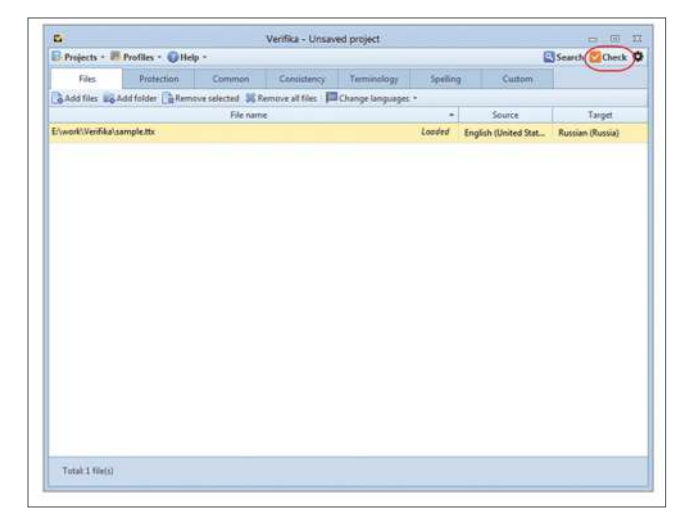

Aparece la ventana **Informe** con el primer tipo de error. Para resolverlo, editamos el texto en el campo **Segmento (1)** o utilizamos la **Corrección sugerida (2)** si se proporciona. Si se corrige el error, el segmento se eliminará del informe. Si un segmento no contiene un error, se le asigna el estado **Sin error**.

| •                                                                                                    |                                                                                                    |                                                                                                    |                                                                                                    | Report                                                                                                    |                                                                 |                                                                    |                                                           |
|----------------------------------------------------------------------------------------------------|----------------------------------------------------------------------------------------------------|----------------------------------------------------------------------------------------------------|----------------------------------------------------------------------------------------------------|----------------------------------------------------------------------------------------------------|-----------------------------------------------------------------|--------------------------------------------------------------------|-----------------------------------------------------------|
| ASpece: 42M                                                                                                    | dium tags + 21, Repo                                                                                                    | ett + 📖 Commen                                                                                                    | Ma Laborato                                                                                                    | anget.                                                                                                    |                                                                 |                                                                    |                                                           |
| Common                                                                                                    | Considency                                                                                                    | Search                                                                                                    | then .                                                                                                    | Fending changes                                                                                                    |                                                                 |                                                                    |                                                           |
|                                                                                                    | Descil., Source                                                                                                    | iniprient                                                                                                    |                                                                                                    | Target segment                                                                                                    | File name                                                       | Position Match                                                     |                                                           |
| Different cap                                                                                                    | talization at the beg                                                                                                    | ineing of source a                                                                                                    | and target (2)                                                                                                    | 1                                                                                                    |                                                                 |                                                                    |                                                           |
|                                                                                                    | Differ- upper-o                                                                                                    | cape words in Lab                                                                                                    | is will be incl                                                                                                    | В стисок потенциальных и                                                                                                    |                                                                 | 16                                                                 |                                                           |
| Inconsistent t                                                                                                    | ags in source and tar                                                                                                    | get (9)                                                                                                    |                                                                                                    |                                                                                                    |                                                                 |                                                                    |                                                           |
| Incorrect spa                                                                                                    | ing before punctual                                                                                                    | ion (1)                                                                                                    |                                                                                                    |                                                                                                    |                                                                 |                                                                    |                                                           |
| Invalid numb                                                                                                    | r formatting (2)                                                                                                    |                                                                                                    |                                                                                                    |                                                                                                    |                                                                 |                                                                    |                                                           |
| Invalid quotat                                                                                                    | ion mark (6)                                                                                                    |                                                                                                    |                                                                                                    |                                                                                                    |                                                                 |                                                                    |                                                           |
| Missing ponct                                                                                                    | uation character(s) a                                                                                                    | t the end of the s                                                                                                    | iource segmen                                                                                                    | e (1) +                                                                                                    |                                                                 |                                                                    |                                                           |
| Missing punct                                                                                                    | uation character(s) a                                                                                                    | t the end of the t                                                                                                    | target segment                                                                                                    | (0)                                                                                                    |                                                                 |                                                                    |                                                           |
| Michannes                                                                                                    | hatman disit and t                                                                                                    |                                                                                                    |                                                                                                    | 222.24                                                                                                    |                                                                 |                                                                    |                                                           |
| Source segme                                                                                                    | nt                                                                                                    |                                                                                                    |                                                                                                    |                                                                                                    |                                                                 |                                                                    | Inquity (Unlimit these                                    |
| unper-case                                                                                                    | words in Latin w                                                                                                    | @ be included                                                                                                    | into untran                                                                                                    | slatable candidate list.                                                                                                    | elle.                                                           |                                                                    | 111                                                       |
| appen come                                                                                                    |                                                                                                    |                                                                                                    |                                                                                                    |                                                                                                    |                                                                 |                                                                    |                                                           |
|                                                                                                    |                                                                                                    |                                                                                                    |                                                                                                    |                                                                                                    |                                                                 |                                                                    |                                                           |
| Target segme                                                                                                    | at i                                                                                                    |                                                                                                    |                                                                                                    |                                                                                                    |                                                                 |                                                                    | Barriero (Piero                                           |
| В список пе                                                                                                    | тенциальных н                                                                                                    | епереводим                                                                                                    | остей буду                                                                                                    | т включены слова из за                                                                                                    | главных букв, на                                                | писанные на латиниц                                                | e                                                         |
|                                                                                                    |                                                                                                    |                                                                                                    |                                                                                                    |                                                                                                    | 0.0227-00.0226-00000-0                                          |                                                                    |                                                           |
|                                                                                                    |                                                                                                    |                                                                                                    |                                                                                                    |                                                                                                    |                                                                 |                                                                    |                                                           |
| Supported aut                                                                                                    | offw douby IAb+SI                                                                                                    |                                                                                                    |                                                                                                    |                                                                                                    |                                                                 |                                                                    |                                                           |
|                                                                                                    |                                                                                                    |                                                                                                    |                                                                                                    |                                                                                                    |                                                                 |                                                                    |                                                           |
|                                                                                                    |                                                                                                    |                                                                                                    |                                                                                                    |                                                                                                    |                                                                 |                                                                    |                                                           |
|                                                                                                    |                                                                                                    |                                                                                                    |                                                                                                    | Report                                                                                                    |                                                                 |                                                                    | 0 8                                                       |
| Spaces California                                                                                                    | fum tegs • Nepo                                                                                                    | d • @Comman                                                                                                    | <b>n</b> [-]]are (%                                                                                                    | Report                                                                                                    |                                                                 |                                                                    | o (8)                                                     |
| Spacin Ca'Me                                                                                                    | furn taga • 🛞 faqu                                                                                                    | et • 🖓 Ceimmer<br>Gaunt                                                                                                    | ta 1. Sain (fe                                                                                                    | Report                                                                                                    |                                                                 |                                                                    | o. 8                                                      |
| Spaces Cir Me<br>Common                                                                                                    | dum tegi + @litgio<br>Cominitancy                                                                                                    | et • 📿 Ceinmen<br>Seach                                                                                                    | ta 4. jiner (te<br>Felas                                                                                                    | Report<br>Period changes                                                                                                    |                                                                 |                                                                    | a 8                                                       |
| Spaces Califie<br>Common                                                                                                    | Sum taga + @Ispo<br>Consistency<br>Descri_ Service s                                                                                                    | rt • 🖓 Commen<br>Sciech<br>ogment                                                                                                    | ta 1. [Salet (Ne<br>Feltes                                                                                                    | Report<br>Panding changes<br>Target segment                                                                                                    | Für name                                                        | Peskian Match                                                      | cs (6)                                                    |
| Spaces Califie<br>Common<br>Different capi                                                                                                    | form tage + (a) Expo<br>Comintency<br>Descri Source o<br>talization at the begin                                                                                                    | et + 🖓 Commen<br>Search<br>ogment<br>oning of source #                                                                                                    | ts. [_]Skirt (Ve<br>Files )<br>od target (1)                                                                                                    | Report<br>Fending changes<br>Target segment                                                                                                    | File name                                                       | Peakson Match                                                      | a 8                                                       |
| Spaces Califie<br>Common<br>Bilferent capi                                                                                                    | form tage + @ Lapo<br>Cominitum;<br>Descrit                                                                                                    | et + @ Commen<br>Search<br>orging of source #<br>asis works in Later                                                                                                    | ts 1                                                                                                    | Report<br>Fredeg changes<br>Target segment<br>Controx nonexplanation into                                                                                                    | File name<br>napsec Lempt.                                      | Peoplese Match                                                     | a 8                                                       |
| Spaces Ca Me<br>Common<br>Bilferent capi<br>Reconsistent ti                                                                                                    | Starm large = & Largo<br>Consistency<br>Descel_ Starce to<br>Date Space to<br>Differ_ Space-Constraints<br>Differ_ Space-Constraints<br>Differ_ Space-Constraints                                                                                                    | t - Comment<br>Search<br>regment<br>oning of source a<br>ask words in Later<br>oning of source a                                                                                                    | ts 1                                                                                                    | Report<br>Perdeg charges<br>Target argened<br>Crattice notice quick search                                                                                                    | Fée name<br>napieko sempl.,                                     | Peobleo Match<br>36                                                | a 8                                                       |
| Spaces Califie<br>Common<br>Bilfferent capi<br>Blacossistemt t<br>Incorrect space                                                                                                    | dum tags - @ Ispo<br>Comintency<br>Descr. Source to<br>Differ. Ignor-c<br>top in source and tary<br>ing before punctual                                                                                                    | rt + GP Commen<br>Search<br>opming of source a<br>asis words in Latin<br>pet (0) 1<br>on (3) 1                                                                                                    | to 1. Start (Se<br>False<br>and target (D)<br>a will be inct                                                                                                    | Report<br>Finding changes<br>Target segment                                                                                                    | Fée name<br>neDeeo sempt                                        | Peodian Match                                                      | e 8                                                       |
| Spaces Ca Me<br>Common<br>Different capi<br>Beconsistent to<br>Incorrect space<br>Involté numbe                                                                                                    | Sum tags. • @ Japo<br>Consistency<br>Descr. Source to<br>talization at the beging<br>Differ                                                                                                    | d • @ Commen<br>Starth<br>ognert<br>ening of source a<br>saw words in Later<br>set (9) +<br>os (2) +                                                                                                    | fits for the fits                                                                                                    | Report<br>Fending changes<br>Tanget anginest<br>Cource nonexplaness we                                                                                                    | Fér name<br>NBDBRO LampE.                                       | Peakign Match                                                      | a 8                                                       |
| Spaces Califie<br>Common                                                                                                    | Sum tage - Eleps<br>Consistency<br>Desci                                                                                                    | et + GP Commun<br>Search<br>enning of source a<br>asis, words in Later<br>pet (9) +<br>on (3) +                                                                                                    | n 1, Serri de<br>Film<br>né target (1)<br>n will be inct                                                                                                    | Report<br>Ferding changes:<br>Target segment<br>Ecretics not expandence and                                                                                                    | Fie name<br>18040 sampl                                         | Peolise Match<br>36                                                | 10 (B)                                                    |
| Spaces Ca Me<br>Common<br>a<br>Different capi<br>Incorrect space<br>Invalid number<br>Invalid quotat<br>Missing punct                                                                                                    | Sum taga = @ Espo<br>Comistence<br>Descrit_ Source to<br>Latazion at the begi<br>Differ_ ignore-co<br>togi in source and sare<br>ing before punctual<br>e formatting (2) =<br>o mark (30 =<br>atlion characteriti at                                                                                                    | et + CP Conservation<br>Search<br>rening of source a<br>say words in Later<br>pet (9) +<br>cos (3) +<br>the end of the s                                                                                                    | ts (c) sam the<br>files (c)<br>mit target (c)<br>will be incl<br>will be incl                                                                                                    | Report<br>Freday charges<br>Taget segment<br>Constor nonexplanation we                                                                                                    | Fér name<br>NDORO LempL.                                        | Pession Match                                                      | a 8                                                       |
| Spaces Cable<br>Common                                                                                                    | form tags = @_flags<br>Commuting<br>Dennet. Secure a<br>distancion at the begind<br>Define                                                                                                    | t - C Comment<br>Starch<br>ming of source a<br>late sects in Latin<br>et (10) :<br>los (13) :<br>the end of the to<br>the end of the to                                                                                                    | to in the second second | Report<br>Prodog charges<br>Tradit sphere<br>Codex intra-patient we<br>(D) +                                                                                                    | File name<br>NODERO SampC.                                      | Peulipo Match<br>16                                                | a 8                                                       |
| Spaces Cable<br>Common                                                                                                    | dium taga = @ Espo<br>Commissing<br>Descrit                                                                                                    | et + CP Comment<br>Search<br>regreter<br>also scores a<br>also scores a<br>also scores in Latin<br>et (1) :<br>the end of the to<br>the end of the to<br>the end of the to                                                                                                    | n: 1: 5 Serie Che<br>Films<br>out target (1)<br>n wit be inct<br>ource segment<br>asget segment                                                                                                    | Report<br>Predop charges<br>Eroston notes particular and<br>Eroston notes particular and<br>D                                                                                                    | File name                                                       | Pester Mach                                                        | 0 (B)                                                     |
| Spaces Gable<br>Common<br>Different cap<br>a<br>baconistent t<br>Incorrect spac<br>Invalid quote<br>Missies puect<br>Missies puect<br>Missies puect<br>Source segmen                                                                                                    | form tags =<br>Consistency<br>Descet                                                                                                    | is - Comment<br>Search<br>rening of source a<br>ass words in Latin<br>perform in Latin<br>perform in the source and<br>the end of the so<br>we fith -                                                                                                    | to 1. [See 199<br>Files ]<br>not target (1)<br>with be incl.<br>worde segment<br>arget segment                                                                                                    | Report<br>Territor Internation<br>Territor International International<br>Enderson International International<br>(1) 1<br>20 1                                                                                                    | Fér name<br>NDORO LampE.                                        | Peutien Math                                                       | co · Ol                                                   |
| Spaces Cable<br>Common                                                                                                    | Som tage * @ Lope<br>Construction<br>Detect. Source to<br>Detect. Source to<br>Detect. Source of targ<br>to the heigh<br>Detect. Source of targ<br>to the height Detection<br>of the source of targ<br>to the source of targ<br>to the source of targ<br>to the source of targ<br>to the source of target<br>to the source of the source<br>to the source of the source<br>to the source of the source of the<br>target of the source of the source<br>to the source of the source of the<br>target of the source of the source of the<br>target of the source of the source of the<br>target of the source of the source of the<br>target of the source of the source of the source of the<br>target of the source of the source of the source of the<br>target of the source of the source of the source of the<br>target of the source of the source of the source of the<br>target of the source of the source of the source of the<br>target of the source of the source of the source of the<br>target of the source of the source of the source of the<br>target of the source of the source of the source of the<br>target of the source of the source of the source of the<br>target of the source of the source of the source of the source of the<br>target of the source of the source of the                                                                                                    | It * Conserve<br>Search<br>regiment<br>enting of source a<br>ass words in Later<br>pet (9) :<br>is (2) :<br>the end of the to<br>at the end of the to<br>at 11 .<br>It be included                                                                                                    | to E. Son the<br>Frite -<br>not target (1)<br>will be incl<br>will be incl<br>will be incl                                                                                                    | Report<br>Predia charge<br>Environment<br>Environment<br>D                                                                                                    | Fie name<br>NoDERO sampt                                        | Peolon Mach<br>16                                                  | co (b)                                                    |
| Spaces Cal Me<br>Common<br>Billforent capi<br>a<br>lacontect spac<br>housing spaces<br>Missing punct<br>Missing punct<br>Missing punct<br>Missing punct<br>Missing punct<br>Missing punct                                                                                                    | form tags + @ Expendence<br>Committeey<br>Desicies. Service a<br>distantion at the large<br>Define                                                                                                    | It - C Community<br>Search<br>resing of source a<br>law across in Latin<br>et (10) -<br>the end of the so<br>with - with -<br>It be included                                                                                                    | ts () () () () () () () () () () () () ()                                                                                                    | Report<br>Teget segment<br>Teget segment<br>I concernence of the segment<br>I concernence of the segment of the segment                                                                                                    | Fér name<br>NDDHO Jampi                                         | Peulien Math                                                       | es (a)                                                    |
| Spaces Califie<br>Cermon<br>Different cap<br>a<br>buodif numbe<br>buodif numbe<br>numbe<br>numbe<br>numb    | form tags * (2) Experi-<br>Commency<br>Dencis, Source :<br>additional at the beam of the<br>Definition of the beam of the<br>post in source and the<br>post in source and the<br>post in source and the<br>post in source and the<br>post in source and the<br>source of the source of the<br>source of the source of the<br>source of the source of the<br>source of the source of the<br>source of the source of the<br>source of the source of the<br>source of the source of the source of the<br>source of the source of the source of the<br>source of the source of the source of the<br>source of the source of the source of the<br>source of the source of the source of the<br>source of the source of the source of the source of the<br>source of the source of the source of the source of the<br>source of the source of the source of the source of the<br>source of the source of the source of the source of the<br>source of the source of the source of the source of the<br>source of the source of the source of the source of the<br>source of the source of the source of the source of the<br>source of the source of the source of the source of the<br>source of the source of the source of the source of the source of the<br>source of the source of the source of the source of the source of the<br>source of the source of the s                                                                                                    | et + CP Commun<br>Spaceti<br>promoti<br>profiles<br>profiles<br>on G3 +<br>the end of the to<br>the end of the to<br>the end of the to<br>the binchaded                                                                                                    | n []] File ()<br>File ()<br>of target (1)<br>twit be incl<br>wire segment<br>into untrans                                                                                                    | Report<br>Predig charger<br>Trading charger<br>I check not not security and security<br>III                                                                                                    | Ffe name<br>NipHio sengt                                        | Peulijen Matih<br>16                                               | co (b)                                                    |
| Spaces Cable<br>Common<br>Common<br>Different caps<br>Different caps<br>D                                                                                                    | Som tops - Constancy<br>Constancy<br>District Source and<br>Source and Source<br>Difference and Source<br>Difference and Sour                                                                                                    | s - Constant<br>Space<br>Instant<br>Instant Later<br>pet (9) -<br>co (1) -<br>the end of the se<br>the end of the se<br>the lack definition<br>I be included                                                                                                    | ts to State Ore<br>Files<br>with De Inct<br>with De Inct<br>worke segment<br>into unitrans                                                                                                    | Report<br>Predig charge:<br>Transfer apprent<br>Interfer apprent<br>Interfer apprent<br>20 1<br>Justicite condicider listbio                                                                                                    | Fire name                                                       | Peaker Match                                                       | en ( 193)<br>- gener ( Morent States<br>- Kannine (Kannel |
| Spaces Cable     Common     Common     Different cap     w     broadd numbe     broadd numbe     broadd numbe     broadd numbe     broadd numbe     broadd numbe     broadd numbe     broadd numbe     broadd numbe     common cape     common cape     c                                                                                                    | Earn tags - @ Espe<br>Commency<br>Denics, Source r<br>Educations of the being<br>Define, Especies<br>go House and the<br>Especies part of the<br>part insurer and the<br>part insurer and the<br>part insurer and the<br>feature of the sector<br>denices and the<br>sector of the sector<br>denices and the<br>sector of the sector<br>denices and the<br>sector of the sector<br>denices and the<br>sector of the sector<br>denices and the<br>sector of the sector of the<br>sector of the sector of the<br>sector of the sector of the<br>sector of the sector of the<br>sector of the sector of the<br>sector of the sector of the<br>sector of the sector of the<br>sector of the sector of the<br>sector of the sector of the<br>sector of the sector of the<br>sector of the sector of the<br>sector of the sector of the<br>sector of the sector of the<br>sector of the sector of the sector of the<br>sector of the sector of the<br>sector of the sector of the sector of the<br>sector of the sector of the sector of the<br>sector of the sector of the sector of the<br>sector of the sector of the sector of the sector of the<br>sector of the sector of the sector of the sector of the sector of the<br>sector of the sector of the sector of the sector of the sector of the sector of the<br>sector of the sector of the sector                                                                                                    | It - Comment<br>Sparch<br>ming of source as<br>an end of the set<br>on (3) -<br>the end of the set<br>in (3) -<br>It be included                                                                                                    | ta Lista che<br>Files<br>od target (1)<br>nell be incl<br>overce segment<br>into unitrans<br>screek flygyr                                                                                                    | Report<br>Predig charger<br>Trading charger<br>Trading charger | Tie name<br>19340 amyt.<br>19340 amyt.                          | Peakien Matah<br>16<br>scGarenue Ha Jianweiten                     | co - 60<br>ngliali (United States<br>Manifest (Manif      |
| Spaces C2 Me<br>Spaces C2 Me<br>Common<br>Common<br>Different capi<br>Bacconistent to<br>Baccret space<br>Baccanistent to<br>Baccret space<br>Baccanistent to<br>Baccret space<br>Baccanistent to<br>Baccret space<br>Baccanistent to<br>Baccret space<br>Baccanistent to<br>Baccret space<br>Baccanistent to<br>Baccanistent to<br>Bacca                                                                                                    | dum tage * @ fape<br>Consistency<br>Dents. Store to<br>Defau. gepace.<br>ga is source and the legi-<br>Defau. gepace.<br>ga is source and the<br>formatting 20 * on<br>enack to i<br>action charactericity at<br>soor default and to<br>words in Latin via<br>termination of the legi-<br>termination of the legi-<br>notation in the legi-<br>notation in the legi-<br>notation in the legi-<br>notation in the legi-<br>notation in the legi-<br>termination of the legi-<br>termination of the legi-<br>station charactericity of the<br>source of the legi-<br>termination of the legi-<br>termination of the legitermination of the<br>source of the legitermination of the<br>source of the legitermination of the<br>source of the legitermination of the<br>source of the legitermination of the<br>source of the legitermination of the<br>source of the legitermination of the<br>source of the legitermination of the<br>source of the legitermination of the<br>source of the legitermination of the<br>source of the legitermination of the<br>source of the legitermination of the<br>source of the legitermination of the<br>source of the legitermination of the<br>source of the legitermination of the legitermination of the<br>source of the legitermination of the<br>source of the legitermination of the<br>source of the legitermination of the<br>source of the legitermination of the<br>source of the legitermination of the<br>source of the legitermination of the<br>source of the legitermination of the<br>source of the legitermination of the<br>source of the legitermination of the<br>source of the legitermination of the legitermination of the<br>source of the legitermination of the legitermination of the<br>source of the legitermination of the legitermination of the<br>source of the legitermination of the legitermination of the<br>source of the legitermination of the legitermination of the legitermination of the<br>source of the legitermination of the legitermination of the legitermination of the legitermination of the legitermination of the legitermination of the legitermination of the legitermination of the legitermination of the legitermination of the legitermination of the legitermination of the legiterminatio                                                                                                    | e • CC Comment<br>Search<br>general<br>motion of source or a<br>search source of the<br>sector of the<br>sector of the | te Elsen de<br>Files<br>and Garget (3)<br>with De Incl.                                                                                                    | Report<br>Terpet segment<br>Terpet segment<br>I metor intercentine-under ein<br>III interce intercentine-under ein<br>III interce intercentine-under ein<br>III interce intercentine-under ein<br>III interce intercentine-under ein<br>Bezino-Hereie cholos in samt                                                                                                    | Тія пана<br>мона зануі                                          | Peulien Match                                                      | es (0)<br>opticit (Noted State<br>Province (Noted         |
| Sporen Cablin<br>Ceremen<br>Offerenet capi<br>a<br>lacostisteret ti<br>lacostet spore<br>lavalid quotat<br>Mining puect<br>Mining puect<br>Mining Mining<br>Mining Mining<br>Mining Mining<br>Mining Mining<br>Mining<br>Minin | Som togs - @ Experiment<br>Commence<br>Control - Survey -<br>Control - Survey -<br>Differ - Boyer -<br>Differ - Boyer -<br>Differ - Boyer -<br>Differ - Boyer -<br>Differ - Boyer -<br>Differ - Differ -<br>and - Differ -<br>and - Differ -<br>and - Differ -<br>and -<br>differ -<br>differ | It - Comment<br>Starch - Starch -                                                                                                    | to Elisar the<br>Files<br>and target (3)<br>will be incl<br>will be incl<br>will be incl<br>will be incl<br>will be incl<br>will be incl<br>will be incl                                                                                                    | Report<br>Predig charger<br>Tending charger<br>I check not response of the<br>III i<br>check not response of the<br>III i<br>check not response of the<br>III i<br>attable candidate list. So<br>BERDEVENI CROBE NO 301                                                                                                    | Tie name<br>19240 amyt,<br>nagenux Gyna, nar                    | Peakien Matah<br>16<br>16                                          | co (0)                                                    |
| Spaces Ca Me<br>Coromon                                                                                                    | Source Targe - @ Engine<br>Connextremport<br>Develoci-Source on<br>Develoci-Source on<br>Develoci-Source on<br>Develoci-Source on<br>Develoci-Source on<br>Develoci-Source on<br>Develoci-Source on<br>Develoci-Source on<br>Connextremport<br>develoci-Source on<br>develoci-Source on<br>develoci-Source                                                                                | It • CCConstant<br>Search Search                                                                                                    | te Effer (1)<br>Files<br>and Garget (1)<br>twill be incl<br>write segment<br>into unitrans<br>actes figury                                                                                                    | Report<br>Terpet segment<br>Terpet segment<br>I cristics infrasculaturean elle<br>III attable candidate listbri<br>Bischor-Henel Choles His and                                                                                                    | Тія пана<br>мона зануі<br>павных буха, наг                      | Peulien Match                                                      | en (6)<br>gen (1444 fictor<br>Austria (1644               |
| Spaces Cable<br>Certemon<br>Billferent capi<br>a<br>bacostisternt ti<br>bacostisternt ti<br>bacostisternt<br>bavalid quotat<br>Mining paret<br>Mining paret<br>Mining paret<br>Mining paret<br>Mining paret<br>Mining paret<br>Biographic cable<br>Composed and<br>Biographic cable<br>Composed and<br>Soggested and<br>Soggested and<br>Soggested and                                                                                                    | Som tage - @ Experi<br>Considerations<br>Deviced, Saures -<br>Deviced, Saures -<br>Deviced, Saures -<br>Deviced, Saures -<br>parts and saures -<br>parts and saures -<br>parts - and saures -<br>parts - and saures -<br>and - and - and - and -<br>and - and - and - and -<br>and - and - and -<br>and - and - and -<br>and - and - and -<br>and - and - and -<br>and - and - and -<br>and - and - and -<br>and - and - and -<br>and - and - and -<br>- and - and -<br>and - and - and -<br>- and - and -<br>- and - and -<br>- and                                                                                                    | II - CC Constant<br>Seach<br>reprinet<br>loss constant Later<br>ef (0) - Later<br>the end of the to<br>the end of the to<br>the end of the to<br>the end of the to<br>the included<br>eneperino/purso                                                                                                    | ns (c) Sinn (the<br>Filter -<br>and target (1)<br>in will be inst<br>ource segment<br>into unitrans<br>into unitrans<br>ccreit Gygyr                                                                                                    | Report<br>Predig charge<br>Endro charge<br>Check Control (Control (Control))<br>Control (Control)<br>Control (Control)<br>Removement Chora (Control)<br>Removement Chora (Control)                                                                                                    | Генлана<br>19240 занус,<br>парных бука, наг<br>лавных бука, наг | Реабјел Маск<br>16<br>иссленње на латичице<br>иссленње на латичице | co (d)                                                    |

Control de calidad: un paso indispensable en el proceso de traducción

Para guardar los cambios en los archivos bilingües, hacemos clic en **Guardar cambios**. Para exportar errores a formato Excel, hacemos clic en el botón **Exportar > Exportar errores comunes**.

|                 |               | elletini - et cen        | Comment                     |                                          |             |                 |              |           |    |
|-----------------|---------------|--------------------------|-----------------------------|------------------------------------------|-------------|-----------------|--------------|-----------|----|
| Common          | Caresiste     | incy Search              | Alles                       | Pending changes                          |             |                 |              |           |    |
| . 0             | Descri-       | Source segment           |                             | Target segment                           | Filename    | Position Match  |              |           |    |
| Inconsistent to | ags in source | r and target (9)         |                             |                                          |             |                 |              |           |    |
|                 | inca_         | Terminology lists        | In Excel (M                 | Enoccapiera e doperante Excel ( sta,  st | sampl       | 12              |              |           |    |
|                 | Ince_         | Please sea the check     | description belo            | Для более подробной информации           | sampl_      | 26              |              |           |    |
|                 | Inca          | words in mixed case      | in Latin will be in         | слова с чередованием заглавных и         | sampl_      | 16              |              |           |    |
|                 | loce-         | Host-Import-tiple        | · button allows t           | C помощью енспен - import-is             | sampl       | 26              |              |           |    |
|                 | Inco          | - Export-room            | - botton allows t           | C понощью кнопки                         | sampl_      | 16              |              |           |    |
|                 | ince_         | Additionally, it will de | loct segments wi            | К тому же, будут найдены сегменты        | Lampl_      | 28              |              |           |    |
|                 | ince_         | You can also work w      | in the oritran              | Используйте функцию автонахожде          | sampl_      | 38              |              |           |    |
|                 | ince_         | No.                      |                             | See.                                     | sampl       | 38              |              |           |    |
|                 | Inco          | upper-case words in      | Latin will be incl.         | в список потенциальных негоревод         | sampl       | 16              |              |           |    |
| Incorrect space | ing before    | punctuation (3)          |                             |                                          |             |                 |              |           |    |
| Invalid number  | • formattin   | 9 (2) +                  |                             |                                          |             |                 |              |           |    |
|                 | + + +         |                          |                             |                                          |             |                 |              | _         |    |
| Source segmen   | vit .         |                          |                             |                                          |             |                 | Suplish (the | teri Stat | 14 |
| Termino         | locry lists   | in Excel (xis            | xisx), tab-defin            | nited text files (.txt) and comma-d      | elimited te | xt files (.csv) |              |           |    |
|                 |               |                          |                             |                                          |             |                 |              |           |    |
|                 |               |                          |                             |                                          |             |                 |              |           |    |
| Target segmen   | et .          |                          |                             |                                          |             |                 | Perce        | un (Phase | ä  |
|                 |               |                          | A 1894 (1997) - 1997 (1997) |                                          |             |                 |              |           |    |

| Spaces sa Medum La                                              | • a Export • Comments                     | a parties                           |          |            |         |       |
|-----------------------------------------------------------------|-------------------------------------------|-------------------------------------|----------|------------|---------|-------|
| Comman Comm                                                     | ener (a) Expert common errors             | Pending changes                     |          |            |         |       |
| Description -                                                   |                                           |                                     |          |            |         |       |
| 🕴 🔮 Des                                                         | cri Source segment                        | Target segment                      | Filename | Position M | atch    |       |
| <ul> <li>Inconsistent number</li> </ul>                         | in source and target segments (3)         |                                     |          |            |         |       |
| · Inc                                                           | o 2 in 1                                  | Juntar dois lados em uma imagem     | PDS_W    | 69         |         |       |
| . Inc                                                           | Scan size < 64 pixel or 0.5 inch          | Tamanho < 64 pixel ou 0,5 pol ou 1  | PDS_W    | 190        |         |       |
| . Inc                                                           | - Scan size < 64 pixel or 0.5 inch        | Tamanho < 64 pixel ou 0,5 pol ou 1, | PDS,W    | 148        |         |       |
| <ul> <li>Missing punctuation</li> </ul>                         | character(s) at the end of the source seg | ment (29) -                         |          |            |         |       |
| · Missing punctuation                                           | character(s) at the end of the target seg | ment (2)                            |          |            |         |       |
| <ul> <li>Multiple spaces in su</li> </ul>                       | cession (6)                               |                                     |          |            |         |       |
| · Partially translated se                                       | gment (81)                                |                                     |          |            |         |       |
|                                                                 | 4                                         |                                     |          |            |         |       |
|                                                                 |                                           |                                     |          |            | 100     | 2Å    |
| 10 10 10 10 10 10 10 10 10 10 10 10 10 1                        |                                           |                                     |          |            | enge    |       |
| iource segment                                                  |                                           |                                     |          |            |         |       |
| ource segment<br>2-in-1                                         |                                           |                                     |          |            |         |       |
| ource segment<br>24n-1                                          |                                           |                                     |          |            |         |       |
| ource segment<br>2 in 1                                         |                                           |                                     |          |            |         |       |
| ource segment<br>2-in-1<br>arget segment                        |                                           |                                     |          |            | Portugu | 612   |
| ource segment<br>2 in 1<br>arget segment<br>Juntar-dois-lados-e | n-uma-imagem                              |                                     |          |            | Ротори  | est ) |

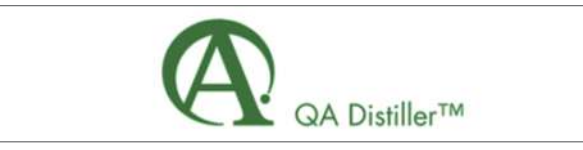

## (http://www.qa-distiller.com/)

QA Distiller es una herramienta de control de calidad totalmente automatizada, que revisa archivos bilingües en busca de errores de traducción (omisiones, faltas de uniformidad del idioma de origen y de destino, terminología, etcétera) y permite a los usuarios corregirlos de manera rápida y fácil. Procesa los archivos bilingües o las memorias de traducción y genera un registro de errores. Hacer doble clic en un error en el registro nos lleva directamente a su ubicación, donde podemos corregirlo al instante.

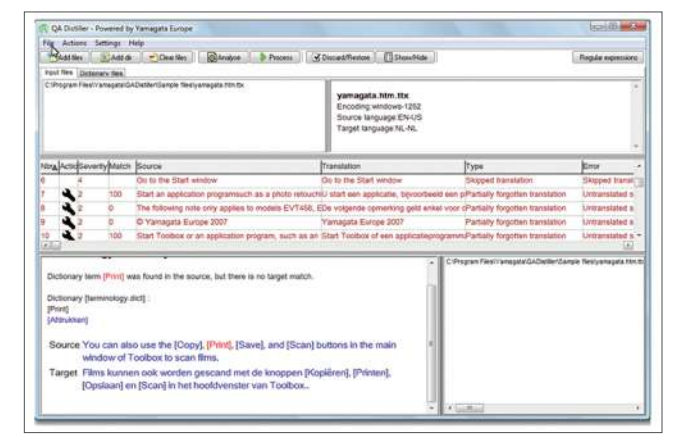

1. Barra de menú, donde podemos seleccionar comandos.

- 2. Barra de herramientas, donde podemos activar acciones haciendo clic en los íconos.
- 3. Panel de archivo cargado. Muestra los archivos que hemos agregado.
- Contiene dos pestañas, una para archivos de entrada y otra para archivos de diccionario.
- 4. Panel de descripción de archivo. Describe el archivo seleccionado, enumera el par de idiomas y la codificación.
- 5. Panel de error. Muestra los errores encontrados en los archivos procesados.
- 6. Panel de segmento. Una descripción detallada del error seleccionado.
- 7. Panel de ruta.

## Cómo funciona

Hacemos clic en el botón **Agregar archivos** en la barra de herramientas y los buscamos, o bien podemos arrastrar los archivos del Explorador de Windows al panel **Archivos**. Se puede analizar más de un archivo a la vez. Una vez cargados, debemos presionar el botón **Procesar** para obtener la lista de posibles errores. Se pueden corregir los archivos desde la misma lista de errores. Debemos hacer clic en cada uno de ellos, y se muestra el texto original y su traducción junto al contexto para que podamos corregir directamente en ese panel. Debemos guardar el cambio realizado para que no se pierda.

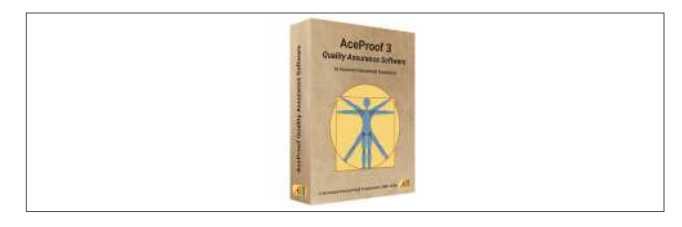

## (https://www.aceproof.com/)

AceProof es una herramienta automatizada de control de calidad, que ayuda a lograr una traducción ciento por ciento precisa mediante treinta y cuatro controles en cinco grupos de errores. Trabaja sobre una amplia gama de archivos y permite configuraciones personalizables que ayudan a descubrir errores comunes de formato, falta de uniformidad en el vocabulario, segmentos no traducidos, espacios en blanco, puntuación, y muchos más.

## Cómo funciona

Podemos agregar archivos de dos maneras: los arrastramos del escritorio u otra carpeta a la ventana AceProof, o bien hacemos clic en el botón **Agregar** en la esquina superior izquierda y seleccionamos todos los archivos que deseamos verificar. Luego, hay que definir las configuraciones. El perfil predeterminado contiene configuraciones comunes para controles de calidad. Además, podemos personalizar las reglas y seleccionar lo que deseamos corregir y lo que preferimos omitir (uniformidad, espacios, puntuación, texto no traducido, etcétera).

| Name |                                | P              | ath             | Size                  | Time |
|------|--------------------------------|----------------|-----------------|-----------------------|------|
|      | Crispantee                     |                |                 | ×                     |      |
|      | ← → + ↑ 🔜 + AceProof 3 + Examp | les v 6 Per    | nca: Damples    | p                     |      |
|      | Упорядочить • Новая папка      |                | 11.             |                       |      |
|      | Business * Muterer             | data stassner  | Tava .          | and the second second |      |
|      | BusinessServer Q trankie_GE    | E              | 1 Danulat       | ton Memora            |      |
|      | Logs Charkie, R                | 14.07.2018 10: | 38 Докуни       | et Meret              |      |
|      | MSOCache (2) transie-sp        | 14.02.2018 10: | 13 memor        | 235311 146            |      |
|      | • • • • •                      |                |                 | 2                     |      |
|      | Bun dailna: trankie_GE         | ~ 4            | supported types | N                     |      |
|      | 0                              |                | Qreparts        | Отанана               |      |
| 4    |                                |                |                 |                       |      |
|      |                                |                |                 |                       |      |
|      | Eler Bul                       | Proof          | Report          |                       |      |

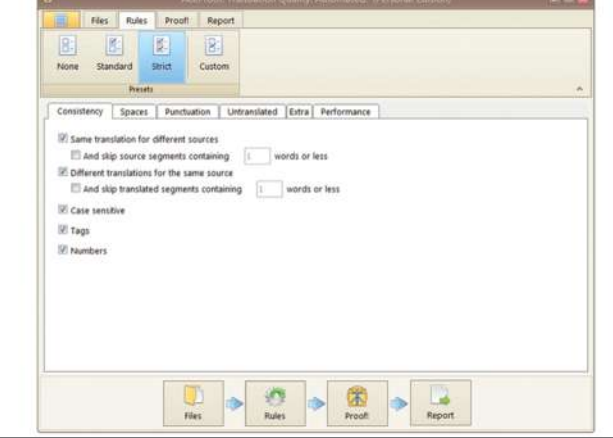

Ahora es el turno de revisar los archivos en busca de errores. Simplemente, presionamos el botón **Comprobar**, y la herramienta hará todo el control de calidad por nosotros. Cuando se completa el análisis, podemos ver el contenido de cada documento, junto con los resultados del análisis. Si deseamos ver los archivos de origen, cambiamos entre las ventanas de los datos de origen y los resultados haciendo clic en los botones en la esquina superior izquierda de la ventana **Comprobar**. El último paso es el informe de calidad. Este análisis de errores se divide en cinco grupos, lo que permite aplicar correcciones rápidamente. Se presenta un resumen en la pantalla, el que podemos exportar como archivos XLSX o PDF. Solo resta corregir la traducción.

| View                                                                                                    |                                                                                                    |    |
|----------------------------------------------------------------------------------------------------|----------------------------------------------------------------------------------------------------|----|
| Consistency Spaces                                                                                                    | Purchastion Untranslated Extra                                                                                                    |    |
| 104                                                                                                    |                                                                                                    |    |
| 10 File name                                                                                                    | Error                                                                                                    |    |
|                                                                                                    | Processing file: English-Ukraininan.dock                                                                                                    |    |
|                                                                                                    | 07. %                                                                                                    |    |
|                                                                                                    | Import                                                                                                    |    |
|                                                                                                    | 11.5                                                                                                    |    |
|                                                                                                    |                                                                                                    |    |
|                                                                                                    | Cancel                                                                                                    |    |
|                                                                                                    |                                                                                                    |    |
|                                                                                                    |                                                                                                    |    |
|                                                                                                    |                                                                                                    |    |
| - ** * 0 of 0                                                                                                    | (+   W   W                                                                                                    |    |
|                                                                                                    |                                                                                                    |    |
|                                                                                                    |                                                                                                    |    |
|                                                                                                    |                                                                                                    |    |
|                                                                                                    | Files Rules Proof Report                                                                                                    |    |
|                                                                                                    | Files Rules Proofi Report                                                                                                    | _  |
|                                                                                                    | Files Rules Proof Report                                                                                                    |    |
|                                                                                                    | Files Rules Proof Report AcoProof: Translation Quality, Automated: (Personal Edition)                                                                                                    |    |
| Tiles Rules                                                                                                    | Files Rules Proof Report AdoProof. Transfation Quality: Automated. (Resonal Edition)                                                                                                    | =1 |
| Tiles Rules                                                                                                    | Free Rules Proof Report AccProof Translation Cuarty Austimated. (Personal Edition)                                                                                                    |    |
| Tiles Pules                                                                                                    | Free Rules Proof Report Auditroof, Friendhalton Calatity, Automatest, (Presonal Edition)                                                                                                    |    |
| Tiles Pules                                                                                                    | Files Rules Proof Report AddProof: Translation Clustry, Automatent: (Personal Edition) Proof: Report Prover Prove Prot Prove Prot                                                                                                    |    |
| Files Pules<br>Rof<br>Expert Ta                                                                                                    | Fies Rules Proof Report Address Translation Quality, Automated: (Records) / Ottors Proof: Report Proof: Report Proof: Report Prove: Proof: Report Proof: Report Proof: Report Proof: Report Proof: Report Proof: Report Report Rep | =  |
| Piles Pules<br>20.5 Pole<br>Export Ta-<br>Considency (T) Space                                                                                                    | Fies Rules Proof Report AccProof Translation Quarty Austmented. (Personal Edition) Proof. Report Open after export Proview Print as (3) Penchation (7) Untranslated (14) Entra (4)                                                                                                    |    |
| Piles Rules<br>2015 POF<br>Export to<br>Consistency (1) Space                                                                                                    | Files Rules Proof Report AccOffront Translation Clustry Austimated. (Personal Edition) Proof Report Proof Report Provide Provide Provide State Provide Provide |    |
| Tries Rules<br>30.5 POF<br>Expert to<br>Considency (1) Space<br>20 File name                                                                                                    | Free         Rules         Proof         Report           Acad <sup>4</sup> Proof         Freedot         Report         Image: Comparison of the second Edition (Comparison of the second Edition (Comparison of the second Edition (Comparison of the second Edition (Comparison of the second Edition (Comparison of the second Edition of Comparison of the second Edition of                                                                                              |    |
| 778s Pules<br>2015 PGF C C<br>Expert L<br>Considency (1) Space<br>20 File name                                                                                                    | Free         Rules         Proof         Report           AdsProof         Tomblation Quality, Automated.         Descond / Edition         Image: Content of the content of the content of                                                                                                    |    |
| Piles Rules<br>2015 PDF C (<br>Expert to<br>Considency (1) Spec<br>20<br>C File name<br>6 Tranks, GE true                                                                                                    | Free         Rules         Proof         Report           AbsOftword, Trienditation Clusting, Austimatical.         (Personal Edition)         Image: Clusting Austimatical.         (Personal Edition)           Proof:         Report         Image: Clusting Austimatical.         (Personal Edition)         Image: Clusting Austimatical.           Open after export         Image: Clusting Austimatical.         (Personal Edition)         Image: Clusting Austimatical.         Image: Clusting Austimatical.         Image: Clusting Austimatimatical.         Image: Clustimatimatimati                                                                                                    |    |
| Tries     Fullers       Tries     Port       Tries     Port       Spect     Spect       Consistency (1)     Spect       Spect     Trieshoe, GE.mer       6     transloe, GE.mer                                                                                                    | Free         Rules         Proof         Report           AdadProof. Translation Charty. Automated. (Personal Edition)         Image: Charty Charty                                                                                       |    |
| Pare     Public       30.5     POF       ripert to     Considering (11)       Go     File name       6     frankler, GE Imm                                                                                                    | Free         Rules         Proof         Report           Anonhood: Translation Clustly, Automated: (Decontal / driton)         Image: Cluster of the cluster of the cluster of                                                                                       |    |
| Thes Publics                                                                                                    | Free         Rules         Proof         Report           Aschrood, Transfolation Quality, Automated: (Record / Colloct)         Image: Colloct / Colloct)         Image: Colloct / Colloct / Co                                                                                               |    |
| Piles Rules<br>2015 PGF<br>Expert to<br>Considency (1) Spec<br>20<br>0 File name<br>6 Tradise, GE Inter                                                                                                    | Free         Rules         Proof         Report           AbsOfecol, Triandiation Clustry, Austimated, Personal (Otion)         Image: Clustry, Austimated, Personal (Otion)         Image: Clustry, Austimated, Personal (Otion)           Proof:         Report         Image: Clustry, Austimated, Personal (Otion)         Image: Clustry, Austimated, Personal (Otion)           Source test         Provine         Provine         Provine         Provine           Source test         Translated test         Error         Report           Whereas the child, by reason of his piporial and metric inciding appropriate piporial and metric inciding appropriate piporiation, Bornas inciding appropriate pipersite and metric incident appropriate pipersite and metric incident appropriate pipersite and metric incident appropriate pipersite and metric incident appropriate pipersite appropriate pipersite and metric incident beauty         Market Report Proving 11(3).           Whereas the reed for such special staffs of the Romendigite's staffs of the Romendigite's staffs of the Romendi                                                                                                    |    |
| Pass     Public       20     20     20       Equation     20     20       Constrainty (1)     Space       0     File name       6     translar, GE Inne       8     franslar, GE Inne                                                                                                    | Free         Rules         Proof         Report           AscProof. Translation Clustry, Automatest.         (Personal / Edition)         Image: Cluster and Cluster, Automatest.         (Personal / Edition)           Proof:         Report         Image: Cluster and Cluster, Automatest.         (Personal / Edition)         Image: Cluster and Cluster, Automatest.           Proof:         Report         Image: Cluster and Cluster, Automatest.         (Personal / Edition)         Image: Cluster and Cluster and                                                                                                    |    |
| Pres Public     Port     Port | Free         Rules         Proof         Report           Advectment Franklarion Quality, Automated:         (Recond) Edition         Image: Recond Particularity         Image: Recond Particularity         Image: Recond Part                                                                                                    |    |
| Tries Rules<br>30.5 POT POT<br>Export to<br>Comitteing (1) Spart<br>4<br>0 File name<br>6 translos, GE.tree<br>8 translos, GE.tree                                                                                                    | Free         Rules         Proof         Report           Absoftword Trianduation Obusitry Automated:         (Perconal (Collion)         (Perconal (Collion))         (Perconal (Collion))           Proof:         Report         (Perconal (Collion))         (Perconal (Collion))         (Perconal (Collion))           Proof:         Report         (Perconal (Collion))         (Perconal (Collion))         (Perconal (Collion))         (Perconal (Collion))           Source text         (Perconal (Collion))         (Perconal (Collion)) <t< td=""><td></td></t<>                                                                                                    |    |
| Trans     Funders       20     Dor     Dor       Equation     Constituting (11)     Space       40     For name     Constituting (11)       6     translow, GE Brow       8     translow, GE Lines                                                                                                    | Free         Rules         Proof         Report           AscProof. Translation Classify, Automatants:         (Personal / Edition)         Image: Classify, Automatants:         (Personal / Edition)           Proof:         Report         Image: Classify, Automatants:         (Personal / Edition)         Image: Classify, Automatants:         (Personal / Edition)         Image: Classify, Automatants:         (Personal / Edition)         Image: Classify, Automatants:         (Personal / Edition)         Image: Classify, Automatants:         (Personal / Edition)         Image: Classify, Automatants:         (Personal / Edition)         Image: Classify, Automatants:         (Personal / Edition)         Image: Classify, Automatants:         Image: Classify, Automatants:         (Personal / Edition)         Image: Classify, Automatants:         Image: Classify, Automatants:         Image: Classify, Automatantantex, Automa                                                                                                    |    |
| 778c     Rules       20     POF     C       Epiertin.     Considering (11)     Space       0     File name     C       6     frankler, OE Inne       8     frankler, GE Inne                                                                                                    | Free         Rules         Proof         Report           Advectored. Translation Quarty, Automated. (Descond / Edition)         Image: Control (Control Quarty, Automated)         Image: Control (Control Quarty, Automated)         Image: Control (Control Quarty, Automated)         Image: Control (Control Quarty, Automated)         Image: Control (Control Quarty, Automated)         Image: Control (Control Quarty, Automated)         Image: Control (Control Quarty, Automated)         Image: Control (Control Quarty, Automated)         Image: Control (Control Quarty, Automated)         Image: Control (Control Quarty, Control (Control (                                                                                                    |    |

Si consideramos todas las bondades descriptas de cada una de estas herramientas, podemos decir que, para nuestro trabajo, es indispensable contar con alguno de estos programas de control de calidad. Si bien no reemplazan a los revisores humanos, sin lugar a dudas, ayudan a disminuir la cantidad de errores y mejorar la calidad general de la traducción.

No olviden que, si son matriculados, muchas de estas herramientas tienen promociones y descuentos en el sitio web del CTPCBA. Pueden visitarnos en <u>http://www.traductores.org.ar/beneficios-tecnologicos</u> o enviarnos un correo electrónico a <u>beneficiostecnologicos@traductores.org.ar</u>.